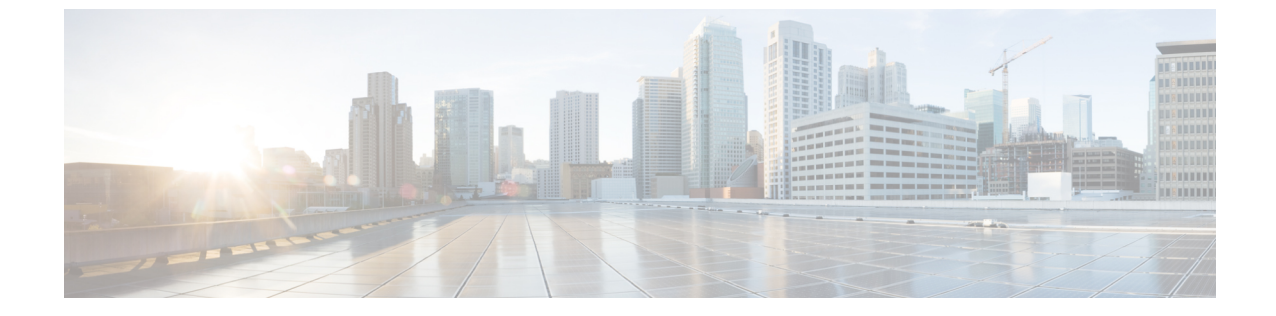

# イメージ管理

・イメージ管理 (1ページ)

# イメージ管理

デバイスを最新のソフトウェアバージョンに手動でアップグレードすると、時間がかかり、エ ラーが発生しやすくなります。迅速で信頼性の高いソフトウェアアップグレードを実現するた めに、イメージ管理はアップグレードの計画、スケジューリング、ダウンロード、およびモニ タリングに関連する手順を自動化します。イメージ管理は、Cisco Nexus スイッチでのみサポー トされます。

(注) アップグレードする前に、Cisco Nexus 9000 シリーズスイッチおよび Cisco Nexus 3000 シリーズスイッチの POAP ブートモードが無効になっていることを確認します。POAP を無効にするには、スイッチ コンソールで [no boot poap enable] コマンドを実行します。ただし、アップグレード後に有効にすることができます。

**[イメージ管理(Image Management)]** ウィンドウには次のタブがあり、[アクション(Actions)] 列にリストされている操作を実行できます。

| タブ     | アクション        |
|--------|--------------|
| 概要     | イメージのステージング  |
|        | イメージの検証      |
|        | イメージのアップグレード |
|        | ポリシーの変更      |
|        | コンプライアンスの再計算 |
| 製品イメージ | イメージのアップロード  |
|        | 削除           |

| タブ        | アクション        |
|-----------|--------------|
| イメージ ポリシー | イメージ ポリシーの作成 |
|           | 削除           |
| 履歴        | 履歴 (13 ページ)  |

ユーザ ロールが **network-admin** または **device-upg-admin** であり、次の操作を実行するために Nexusダッシュボード ファブリック コントローラをフリーズしていないことを確認します。

- イメージをアップロードまたは削除します。
- イメージのインストール、削除、またはイメージのインストールを終了します。
- パッケージおよびパッチをインストールまたはアンインストールします。
- パッケージおよびパッチをアクティブ化または非アクティブ化します。
- イメージ管理ポリシーを追加または削除します(network-admin ユーザ ロールにのみ適用)。
- •管理ポリシーを表示します。

ユーザ ロールが network-admin、network-stager、network-operator、または device-upg-admin の 場合は、任意のイメージインストールまたはデバイスアップグレードタスクを表示できます。 Nexusダッシュボードファブリック コントローラがフリーズ モードの場合は、それらを表示 することもできます。

スイッチイメージをアップグレードするプロセスを次に示します。

- 1. Nexusダッシュボードファブリックコントローラへのスイッチを検出します。
- 2. イメージをアップロードします。
- 3. イメージ ポリシーを作成します。
- 4. イメージポリシーをスイッチに適用します。
- 5. スイッチでイメージをステージングします。
- **6.** (任意) スイッチが中断のないアップグレードをサポートしているかどうかを検証しま す。
- 7. 適切にスイッチをアップグレードします。

## 概要

[概要(Overview)]ウィンドウには、シスコNexusダッシュボードファブリックコントローラ で検出されたすべてのスイッチが表示されます。スイッチの現在のバージョン、スイッチに接 続されているポリシー、ステータス、およびその他のイメージ関連情報などの情報を表示でき ます。エントリをフィルタリングおよびソートできます。 Nexusダッシュボード ファブリック コントローラ UI ナビゲーション

 「オペレーション (Operations)]>[イメージ管理 (Image Management)]>[概要 (Overview)]を選択します。[アクション (Actions)]をクリックして、さまざまな操作 を実行します。

実行するアクションに基づいて、[理由(Reason)]列の値が更新されます。

[概要(Overview)] ウィンドウで以下のアクションを実行できます。

### イメージのステージング

イメージ ポリシーをスイッチに適用した後、イメージをステージングします。イメージをス テージングすると、ファイルがブートフラッシュにコピーされます。

Cisco Nexusダッシュボード ファブリック コントローラ Web UI からイメージをステージング するには、次の手順を実行します。

### 始める前に

- デバイスでイメージをステージングする前に、選択したデバイスにポリシーをアタッチする必要があります。
- ・SAN コントローラでサポートされる NX-OS イメージの最小バージョンは 6.1(2)I1(1)です。

上記のバージョンより前の NX-OS バージョンを実行している Nexus 9000 または Nexus 3000 スイッチでイメージをステージングするには、Use KSTACK to SCP on N9K, N3K 値 を False に設定する必要があります。Web UI で、[設定(Settings)]>[サーバー設定(Server Settings)]>[SSH] タブを選択します。[N9K、N3K で SCP に KSTACK を使用する(Use KSTACK to SCP on N9K, N3K)] チェック ボックスをオフにします。サポートされてい るイメージバージョンをステージングする場合は、このチェックボックスをオンにします。

### 手順

- ステップ1 [オペレーション (Operations)]>[イメージ管理 (Image Management)]>[概要 (Overview)] を選択します。
- ステップ2 チェックボックスをオンにしてスイッチを選択します。

(注) 複数のスイッチを選択してイメージをステージングできます。

ステップ3 [アクション(Actions)] をクリックし、[イメージのステージング(Stage Image)] を選択します。

[インストールするイメージの選択(Select Images to Install)] ウィンドウが表示されます。

このウィンドウでは、スイッチで使用可能な容量と必要な容量を確認できます。

- ステップ4 (任意) [ステージングするファイル (Files For Staging)]列の下のハイパーリンクをクリック して、ブートフラッシュにコピーされるファイルを表示します。
- ステップ5 [ステージ (Stage)] をクリックします。
  - [イメージ管理(Image Management)] ウィンドウの [概要(Overview)] タブに戻ります。
- ステップ6 (任意) [ステージングするイメージ (Image Staged)] 列でステータスを確認できます。
- ステップ7 (任意) ログを表示するには、[理由 (Reason)]列の下のハイパーリンクをクリックします。

### イメージの検証

スイッチをアップグレードする前に、中断のないアップグレードがサポートされているかどう かを検証できます。Cisco Nexusダッシュボードファブリック コントローラWeb UI からイメー ジを検証するには、次の手順を実行します。

### 手順

- ステップ1 [オペレーション (Operations)]>[イメージ管理 (Image Management)]>[概要 (Overview)] を選択します。
- **ステップ2** チェックボックスをオンにしてスイッチを選択します。

(注) 複数のスイッチを選択してイメージをステージングできます。

ステップ3 [アクション(Actions)] をクリックして [検証(Validate)] を選択します。

[検証(Validate)]ダイアログボックスが表示されます。

- ステップ4 破損のないアップグレードチェックボックスで [確認 (Confirm)] にチェックします。
- ステップ5 [Validate] をクリックします。

[イメージ管理(Image Management)] ウィンドウの[概要(Overview)] タブに戻ります。

- ステップ6 (任意) [検証済み(Validated)] 列でステータスを確認できます。
- ステップ7 (任意) ログを表示するには、「理由 (Reason) ] 列の下のハイパーリンクをクリックします。

### イメージのアップグレード

スイッチをアップグレードまたはアンインストールできます。アップグレード グループ オプ ションを使用すると、複数のスイッチでイメージのアップグレードを瞬時にトリガーできま す。このオプションは、アップグレード/ダウングレードオプションで選択できます。

(注) 最大12個のスイッチを一度にアップグレードすることをお勧めします。12個を超えるスイッチを選択した場合、アップグレードは順番に実行されます。

NX-OS スイッチのアップグレード オプション

- •中断:中断を伴うアップグレードの場合は、このオプションを選択します。
- 「非中断を許可(Allow Non-disruptive)]:中断のないアップグレードを許可する場合に選択します。[非中断を許可(Allow Non Disruptive)]オプションを選択し、スイッチが非中断アップグレードをサポートしていない場合、中断アップグレードが実行されます。[強制中断なし(Force Non Disruptive)]を選択し、選択したスイッチが中断なしアップグレードをサポートしていない場合、スイッチの選択を確認するよう求める警告メッセージが表示されます。スイッチを選択または削除するには、チェックボックスを使用します。

Cisco Nexusダッシュボード ファブリック コントローラ Web UI からスイッチ イメージをアッ プグレードするには、次の手順を実行します。

### 手順

- ステップ1 [オペレーション (Operations)]>[イメージ管理 (Image Management)]>[概要 (Overview)] を選択します。
- ステップ2 チェックボックスをオンにしてスイッチを選択します。
- ステップ3 [アクション(Actions)]をクリックし、[アップグレード(Upgrade)]を選択します。 [アップグレード/アンインストール(Upgrade / Uninstall)]ウィンドウが表示されます。
- **ステップ4** チェックボックスをオンにして、アップグレードのタイプを選択します。 有効なオプションは、NXOS、EPLD、およびパッケージ(RPM/SMU)です。
- ステップ5 NXOS、EPLD、またはパッケージを選択します。
  - a) アップグレードする方法に基づいて、ドロップダウンリストからアップグレードオプショ ンを選択します。
  - b) (任意) [BIOS 適用 (BIOS Force)] チェックボックスをオンにします。 すべてのデバイスの検証ステータスを表示できます。
  - c) [ゴールデン (Golden)] チェックボックスをオンにして、ゴールデンアップグレードを実行します。
  - d) [モジュール番号(Module Number)] フィールドにモジュール番号を入力します。

このフィールドの下にモジュールのステータスが表示されます。

- (注) [パッケージ (Packages)]を選択すると、パッケージの詳細も表示できます。
  - •[アンインストール(Uninstall)]オプションボタンを選択して、パッケージ をアンインストールできます。

**ステップ6** [アップグレード (Upgrade)]をクリックします。

(注) 複数のスイッチをアップグレードする場合、アップグレードステータスの更新には 30 ~ 40 分かかります。

### モードの変更

デバイスのモードを変更できます。Cisco Nexusダッシュボード ファブリック コントローラ Web UI からデバイスのモードを変更するには、次の手順を実行します。

#### 手順

- ステップ1 [オペレーション (Operations)]>[イメージ管理 (Image Management)]>[概要 (Overview)] を選択します。
- ステップ2 チェックボックスをオンにして、モードを変更するスイッチを選択します。
  - (注) 複数のスイッチを選択できます。
- ステップ3 [アクション(Actions)]>[モードの変更(Change Mode) をクリックします。 [モードの変更(Change Mode)] ダイアログボックスが表示されます。
- ステップ4 ドロップダウン リストからモードを選択します。

有効なオプションは[標準(Normal)]と[メンテナンス(Maintenance)]です。

ステップ5 [保存して続Save and Deploy Now] または [Save and Deploy Later] をクリックします。

[Image Management]ウィンドウの[Overview]タブに戻ります。

### ポリシーの変更

スイッチにアタッチしたイメージ ポリシーは更新できます。複数のスイッチのイメージ ポリ シーを同時に変更することができます。

Cisco Nexusダッシュボードファブリック コントローラ Web UI からスイッチにアタッチされ たイメージ ポリシーをアタッチまたは変更するには、次の手順を実行します。

#### 手順

- ステップ1 [オペレーション (Operations)]>[イメージ管理 (Image Management)]>[概要 (Overview)] を選択します。
- ステップ2 チェックボックスをオンにしてスイッチを選択します。
- ステップ3 [アクション (Actions)] をクリックし、[ポリシーの適用 (Apply Policy)] を選択します。

ダイアログボックスが表示されます。

- ステップ4 ポリシーをアタッチまたはアタッチ解除するには、必要なチェックボックスを選択します。
- ステップ5 ドロップダウンリストからポリシーを選択します。
- ステップ6 必要に応じて [アタッチ (Attach)] または (アタッチ解除 (Detach)] を選択します。
- ステップ7 (任意)変更を表示するには、「理由 (Reason) ]列の下のハイパーリンクをクリックします。
- **ステップ8** (任意) [ステータス (Status)]列の下のハイパーリンクをクリックして、現在のイメージの バージョンと予期されるイメージのバージョンを表示します。

スイッチが**Out-Of-Sync**ステータスの場合は、予期されるイメージのバージョンを表示し、それに応じてスイッチをアップグレードします。

### コンプライアンスの再計算

Cisco Nexusダッシュボードファブリック コントローラ Web UI からスイッチの設定コンプラ イアンスを再計算するには、次の手順を実行します。

### 手順

- ステップ1 [オペレーション (Operations)]>[イメージ管理 (Image Management)]>[概要 (Overview)] を選択します。
- ステップ2 チェックボックスをオンにしてスイッチを選択します。
- **ステップ3 [アクション**(Actions)]をクリックし、[コンプラアンスの再計算(Recalculate Compliance)] を選択します。
- ステップ4 変更を表示するには、「理由 (Reason) ] 列の下のハイパーリンクをクリックします。

レポートの実行

#### [レポート(Reports)][レポート定義(Report Definitions)]を選択します。

再度生成する必要があるレポートの横にあるチェックボックスをオンにします。[アクション (Actions)]ドロップダウンリストから[レポートの再実行(Re-run Report)]を選択して、 レポートジョブを再度実行します。レポートジョブが再実行されたことを示すポップアップ ウィンドウが表示されます。

[レポートの再実行(Re-run Report)]を使用すれば、スケジュールされた実行時間の前にレ ポートを生成できます。オンデマンドジョブの場合は、[レポートの再実行(Re-run Report)] をクリックしてレポートを生成します。

# 製品イメージ

このタブで、イメージとプラットフォームの詳細を表示できます。デバイスにイメージをアッ プロードまたは削除できます。

次の表で、[操作(Operations)]>[イメージ管理(Image Management)]>[イメージ(Images)] に表示されるフィールドについて説明します。

| フィールド       | 説明                                                                                                    |
|-------------|----------------------------------------------------------------------------------------------------|
| プラットフォーム    | プラットフォームの名前を指定します。イメージ、<br>RPM、または SMU は、次のように分類されます。                                                                                      |
|             | • N9K/N3k                                                                                                    |
|             | • N6K                                                                                                    |
|             | • N7K                                                                                                    |
|             | • N77K                                                                                                    |
|             | • N5K                                                                                                    |
|             | ・その他                                                                                                    |
|             | ・サード パーティ                                                                                                    |
|             | N9K プラットフォームと N3K プラットフォームの<br>イメージは同じです。                                                                                                  |
|             | アップロードされたイメージが既存のプラットフォー<br>ムのいずれにもマッピングされていない場合、プラッ<br>トフォームは [その他(Other)] になります。                                                         |
|             | プラットフォームはRPMの[サードパーティ(Third<br>Party)] になります。                                                                                              |
| ビット         | イメージのビットを指定します。                                                                                                    |
| イメージ名       | アップロードしたイメージ、RPM、または SMU の<br>ファイル名を指定します。                                                                                                 |
| イメージのタイプ    | イメージ、EPLD、RPM、または SMU のファイル<br>タイプを指定します。                                                                                                  |
| イメージ サブ タイプ | イメージ、EPLD、RPM、または SMU のファイル<br>タイプを指定します。                                                                                                  |
|             | ファイルタイプ EPLD は [epld] です。イメージのファ<br>イルタイプは、[nxos]、[system] または [kickstart] で<br>す。RPM のファイルタイプは [feature] で、SMU の<br>ファイル タイプは [patch] です。 |

| フィールド      | 説明                                                                                                    |
|------------|----------------------------------------------------------------------------------------------------|
| NXOS バージョン | Cisco スイッチのみの NXOS イメージ バージョンを<br>指定します。                                                                                                    |
| イメージバージョン  | Cisco 以外のデバイスを含むすべてのデバイスのイ<br>メージバージョンを指定します。                                                                                                    |
| サイズ (バイト)  | イメージ、RPM、または SMU ファイルのサイズを<br>バイト単位で指定します。                                                                                                    |
| Checksum   | イメージのチェックサムを指定します。チェックサ<br>ムは、イメージ、RPM、または SMU のファイルに<br>破損がないかどうかをチェックします。Cisco の Web<br>サイトからダウンロードしたファイルと [イメージ<br>のアップロード(Image Upload)]ウィンドウでアッ<br>プロードしたファイルのチェックサム値が同じかど<br>うかを確認することで、信頼性を検証できます。 |

次の表に、[アクション (Actions)]メニューのドロップダウンリストで、[操作 (Operations)] >[イメージ管理 (Image Management)]>[イメージ (Images)]に表示されるアクション項目を示します。

| アクション項目 | 説明                                                                                                    |
|---------|----------------------------------------------------------------------------------------------------|
| 更新      | イメージテーブルを更新します。                                                                                                    |
| アップロード  | クリックして新しいイメージをアップロードします。<br>この説明については、イメージのアップロード(9<br>ページ)を参照してください。                                                        |
| 削除      | イメージをリポジトリから削除できます。<br>イメージを選択して、[アクション(Actions)]、[削<br>除(Delete)]を選択します。確認ウィンドウが表示<br>されます。[はい(Yes)]をクリックして、イメージ<br>を削除します。 |
|         | <ul> <li>(注) イメージを削除する前に、イメージにアタッ<br/>チされているポリシーがどのスイッチにも<br/>アタッチされていないことを確認してくだ<br/>さい。</li> </ul>                         |

### イメージのアップロード

32 ビットおよび 64 ビットのイメージをアップロードできます。Cisco Nexusダッシュボード ファブリック コントローラ Web UI からサーバにさまざまなタイプのイメージをアップロード するには、次の手順を実行します。

(注) デバイスは、POAP またはイメージのアップグレード中にこれらのイメージを使用します。すべてのイメージ、RPM、および SMU が [イメージ ポリシー(Image Policies)] ウィンドウで使用されます。

イメージをアップロードするには、ユーザ ロールが network-admin または device-upg-admin である必要があります。network-stager ユーザ ロールでは、この操作を実行できません。

#### 手順

- ステップ1 [操作(Operations)]、[イメージ管理(Image Management)]、[イメージ(Images)]の順に 選択します。
- ステップ2 [アクション(Actions)] をクリックし、[アップロード(Upload)] を選択します。 [アップロード イメージ(Upload Image)] ダイアログ ボックスが表示されます。
- **ステップ3 [ファイルの選択 (Choose file)**]をクリックして、デバイスのローカル リポジトリからファイ ルを選択します。
- ステップ4 ファイルを選択し、[OK] をクリックします。

ZIP または TAR ファイルもアップロードできます。シスコ Nexusダッシュボードファブリッ ク コントローラ はイメージ ファイルを処理して検証し、それに応じて既存のプラットフォー ムで分類します。N9K/N3K、N6K、N7K、N77K、または N5K プラットフォームに該当しな い場合、イメージファイルは サードパーティまたはその他のプラットフォームに分類されま す。サードパーティ プラットフォームは、RPM にのみ適用されます。

#### ステップ5 [OK] をクリックします。

EPLD イメージ、RPM、および SMU は、/var/lib/dcnm/upload/<platform\_name>の リポジトリにアップロードされます。

(注) EPLD ファイルのみがアップロードされている場合、EPLD イメージの [リリース (Release)]ドロップウンリストが空であるため、ポリシーを作成できません。

すべての NX-OS、キックスタートおよびシステム イメージは、/var/lib/dcnm/images and/var/lib/dcnm/upload/<platform\_name>のパスのリポジトリにアップロードされます。

ファイル サイズとネットワーク帯域幅によっては、アップロードに時間がかかります。

(注) すべての Cisco Nexus シリーズ スイッチのイメージをアップロードできます。

Cisco Nexus 9000 シリーズ スイッチの EPLD イメージのみをアップロードできます。

ネットワークの速度が遅い場合は、Cisco Nexusダッシュボードファブリック コントローラの 待機時間を1時間に増やして、イメージのアップロードを完了します。Cisco Nexusダッシュ ボードファブリックコントローラ Web UI からの待機時間を増やすには、次の手順を実行しま す。

- a) [設定(Settings)]>[サーバ設定(Server Settings)]を選択します。
- b) csrf.refresh.time プロパティを検索し、値を 60 に設定します。

値は分単位です。

- c) [Apply Changes] をクリックします。
- d) Nexusダッシュボードファブリック コントローラ サーバを再起動します。

# イメージ ポリシー

イメージ管理ポリシーには、RPM または SMU とともに NX-OS イメージの目的の情報が含ま れます。ポリシーは特定のプラットフォームに属することができます。スイッチに適用された ポリシーに基づいて、Cisco Nexusダッシュボードファブリック コントローラでは必要な NXOS と RPM または SMU がスイッチに存在するかどうかが確認されます。スイッチ上のポリシー とイメージの間に不一致があると、ファブリック警告が生成されます。

次の表では、**[アクション**(Actions)]メニューのドロップダウンリストで、**[操作**(Operations)] >**[イメージ管理**(Image Management)]>**[イメージポリシー**(Images Policies)]に表示されるアクション項目について説明します。

| アクション項目    | 説明                                                                                                    |
|------------|----------------------------------------------------------------------------------------------------|
| 作成(Create) | イメージに適用できるポリシーを作成できま<br>す。イメージ ポリシーの作成 (11 ページ)<br>を参照してください。                                                                                                    |
| Delete     | ポリシーを削除できます。<br>ポリシーを選択して、[アクション (Actions)]<br>、[削除 (Delete)]を選択します。確認ウィン<br>ドウが表示されます。[確認 (Confirm)]をク<br>リックしてポリシーを削除します。<br>(注) デバイスにアタッチされているポリ<br>シーを削除しようとすると、エラー<br>メッセージが表示されます。 |
| 編集         | ポリシーを編集できます。                                                                                                    |

### イメージ ポリシーの作成

Cisco Web UI からイメージポリシーを作成するには、次の手順を実行します。 Nexusダッシュ ボード ファブリック コントローラ

- - (注) MDS プラットフォームおよび SAN 展開のポリシーを作成する際に、一部のフィールドがグレー表示されます。

### 始める前に

イメージポリシーを作成する前に、[イメージ(Images)]タブでイメージをアップロードしま す。イメージのアップロードの詳細については、を参照してください。イメージのアップロー ド (9ページ)

#### 手順

- ステップ1 [操作 (Operations)]>[イメージ管理 (Image Management)]>[イメージ ポリシー (Image Policies)]の順に選択します。
- ステップ2 [アクション (Actions)]>[作成 (Create)]をクリックします。

[イメージ管理ポリシーの作成(Create Image Management Policy)] ダイアログボックスが表示 されます。

ステップ3 必要なフィールドに情報を入力します。

[イメージ管理ポリシーの作成(Create Image Management Policy)] ダイアログボックスに次の フィールドが表示されます。

| フィールド    | アクション                                                                                                    |
|----------|----------------------------------------------------------------------------------------------------|
| ポリシー名    | ポリシー名を入力します。                                                                                                    |
| プラットフォーム | プラットフォームドロップダウンリストからプラットフォー<br>ムを選択します。オプションは、[イメージ(Images)]ウィ<br>ンドウでアップロードしたイメージに基づいて入力されま<br>す。[リリース(Release)]ドロップダウンリストのオプショ<br>ンは、選択したプラットフォームに基づいて自動的に入力さ<br>れます。 |
| リリース     | [リリース(Release)] ドロップダウンリストからNX-OS バー<br>ジョンを選択します。                                                                                                    |
|          | 64 ビットイメージのリリース バージョンでは、イメージ名<br>に 64 ビットが付加されます。                                                                                                    |
|          | <ul> <li>(注) EPLD ファイルのみがアップロードされている場合、EPLD イメージの[リリース (Release)]ドロップウンリストが空であるため、ポリシーを作成できません。</li> </ul>                                                              |

| フィールド                            | アクション                                                                                                    |
|----------------------------------|----------------------------------------------------------------------------------------------------|
| パッケージ名                           | <ul> <li>(任意) パッケージを選択します。特定のプラットフォーム<br/>(バージョンに依存しない) にアップロードされたすべての<br/>パッケージを表示するには、[パッケージ(Packages)]を選<br/>択してから、[すべてのパッケージを表示(View All<br/>Packages)]チェックボックスをオンにします。</li> </ul> |
| [ポリシーの説明(Policy<br>Description)] | (任意)ポリシーの説明を入力します。                                                                                                    |
| EPLD                             | (任意)ポリシーが EPLD イメージ用の場合は、[EPLD]<br>チェックボックスをオンにします。                                                                                                    |
| EPLD を選択します                      | (任意)EPLD イメージを選択します。                                                                                                    |
| <b>RPM</b> の無効化                  | <ul><li>(任意) パッケージをアンインストールするには、このチェックボックスをオンにします。</li></ul>                                                                                                    |
| アンインストールする RPM                   | (任意) アンインストールするパッケージをカンマで区切っ<br>て入力します。[RPM 無効化(RPM Disable)] チェックボッ<br>クスをオンにした場合にのみ、パッケージ名を入力できま<br>す。                                                                               |

ステップ4 [Save (保存)]をクリックします。

### 次のタスク

デバイスにポリシーをアタッチします。詳細については、ポリシーの変更(6ページ)セクションを参照してください。

# 履歴

すべてのイメージ管理操作の履歴は、[操作(Operations)][イメージ管理(Image Management)][履歴(History)]タブで確認できます。

次の表では、この画面のフィールドについて説明します。

| フィールド              | 説明                           |
|--------------------|------------------------------|
| ID                 | ID 番号を指定します。                 |
| デバイス名(Device Name) | デバイス名を指定します。                 |
| バージョン              | デバイスのイメージバージョンを指定します。        |
| ポリシー名              | イメージにアタッチされるポリシー名を指定しま<br>す。 |

I

| フィールド                 | 説明                   |
|-----------------------|----------------------|
| ステータス                 | 操作が成功したか失敗したかを表示します。 |
| 理由                    | 操作の失敗の理由を示します。       |
| 操作タイプ                 | 実行した操作のタイプを指定します。    |
| Fabric Name (ファブリック名) | ファブリックの名前を指定します。     |
| 作成者                   | 操作を実行したユーザー名を指定します。  |
| タイムスタンプ               | 操作が実行された時刻を指定します。    |